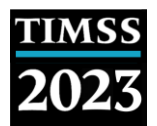

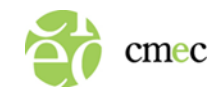

## Avant le jour de l'évaluation

- Rencontrez la personne-ressource de l'école pour passer en revue la logistique de l'évaluation.
- Lisez l'information qui se trouve sur le site Web du déploiement de la TEIMS pour comprendre comment la mettre en œuvre et remplir les formulaires.
- Lisez le script de l'évaluation et familiarisez-vous avec son contenu.
- Lancez le lecteur TEIMS avec la personne-ressource de l'école.

## Le jour de l'évaluation

- Arrivez environ une heure avant la séance d'évaluation pour préparer la salle et les appareils avec l'aide de la personne-ressource de l'école et la technicienne ou le technicien des TI (si possible).
- Préparez le poste de travail de chaque élève et placez le Formulaire d'ouverture de session de l'élève devant chaque appareil correspondant.
- Ouvrez une session pour tous les élèves sur leurs appareils au moyen de leurs identifiants OU attendez que tous les élèves soient assis et demandez-leur d'ouvrir une session au moyen de leurs identifiants qui figurent sur le Formulaire d'ouverture de session de l'élève.
- Lisez le script de l'évaluation aux élèves en le suivant mot pour mot.
- Remplissez le *Formulaire de suivi des élèves*.
- Remplissez le *Formulaire de rapport de séance*.
- Remplissez le *Formulaire des taux de participation des élèves* avec la personne-ressource de l'école pour déterminer si une séance de rattrapage est requise.
- Assurez-vous que les données de la TEIMS soient téléversées pour chaque élève.
- Ramassez tous les documents de l'évaluation et informez la personne-ressource de l'école que la séance est terminée.

## Immédiatement après l'évaluation

- Passez en revue le Formulaire de suivi des élèves et le Formulaire de rapport de séance, et veillez à ce que les deux formulaires soient remplis correctement.
- Aidez la personne ressource de l'école à retourner les formulaires remplis par courriel au CMEC.